## OpenVPN para macOS

Para utilizar OpenVPN en macOS no disponemos de un cliente oficial, así que tenemos que utilizar una aplicación de terceros, **Tunnelblick**, que es la opción más recomendada para abrir una conexión de OpenVPN en macOS.

El presente manual se ha hecho utilizando macOS Ventura y Tunnelblick en su **versión** estable v3.8.7a.

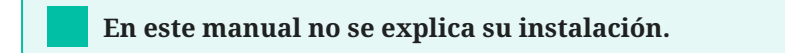

## Conectarse a la VPN utilizando Tunnelblick

Una vez instalado el software lo abrimos para añadir una nueva conexión VPN:

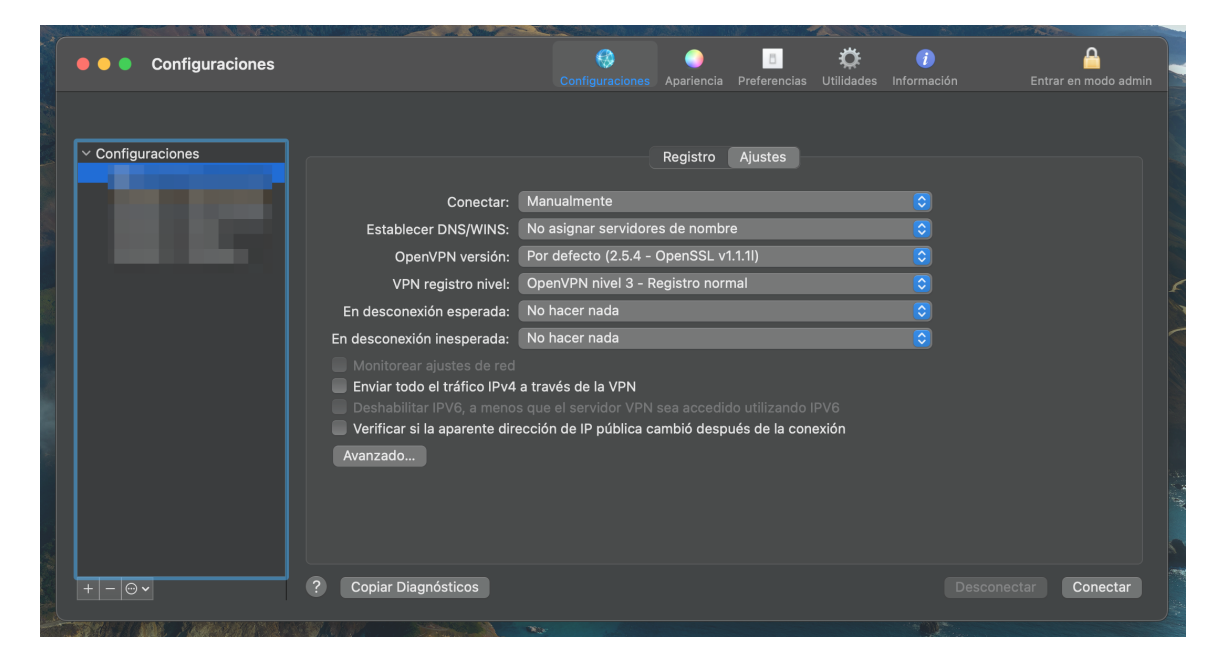

Para añadir una nueva conexión, podemos darle al símbolo "+" que hay en la esquina inferior izquierda:

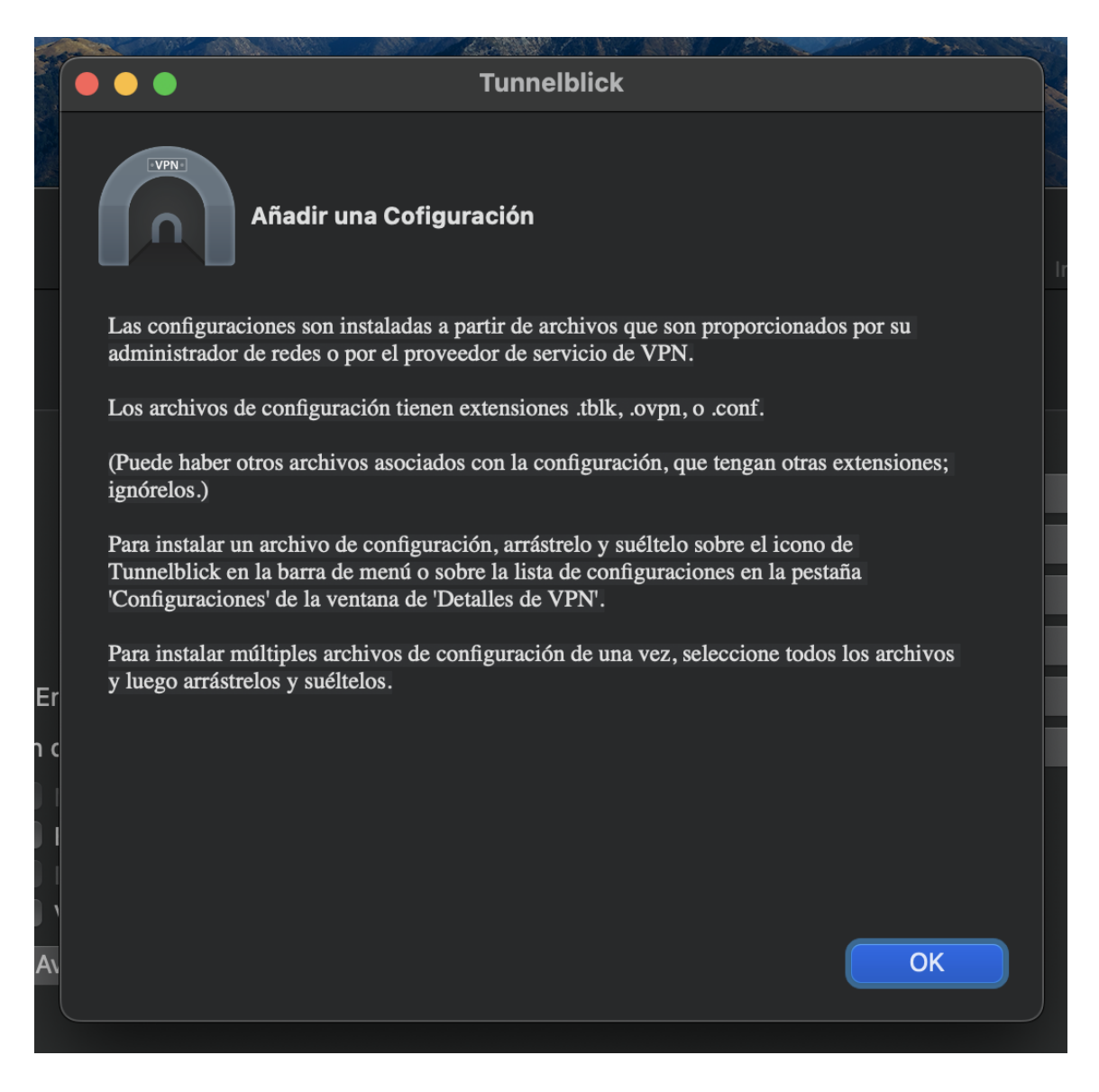

Tal y como vemos, para crear una nueva conexión tenemos que arrastrar el fichero de configuración al apartado de *Configuraciones*. En nuestro caso sería el fichero <nombre\_usuario>.ovpn . Lo hacemos, arrastramos el fichero de configuración para crear una nueva configuración VPN.

Dependiendo del ordenador en el que estemos trabajando, nos pude interesar crear la conexión únicamente para nuestro usuario o disponible para todos. En este caso, será solo para nuestro usuario, por tanto, *"Solo Yo"*.

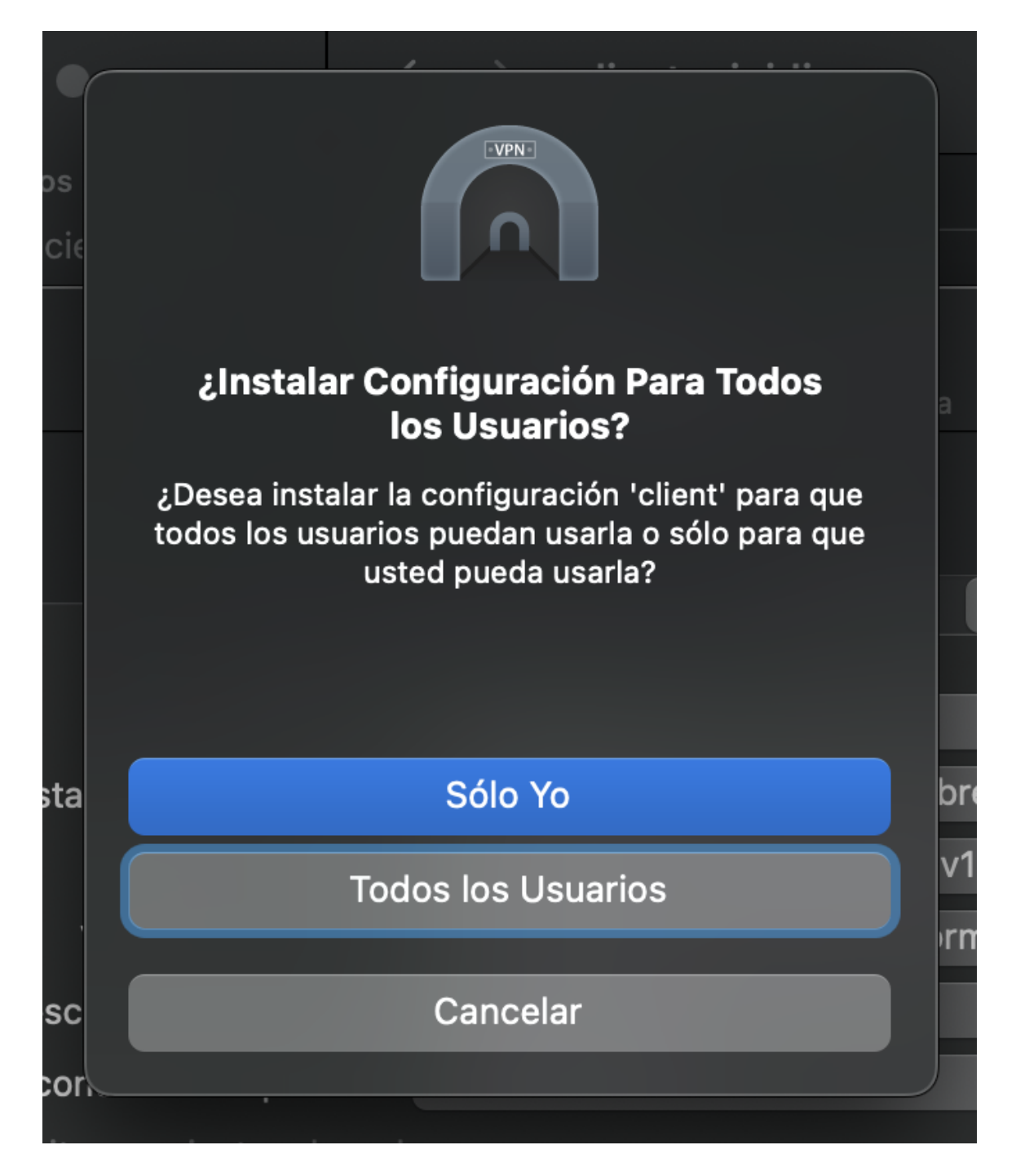

Se nos pedirá que introduzcamos la contraseña de usuario (del ordenador) para permitir que haga cambios:

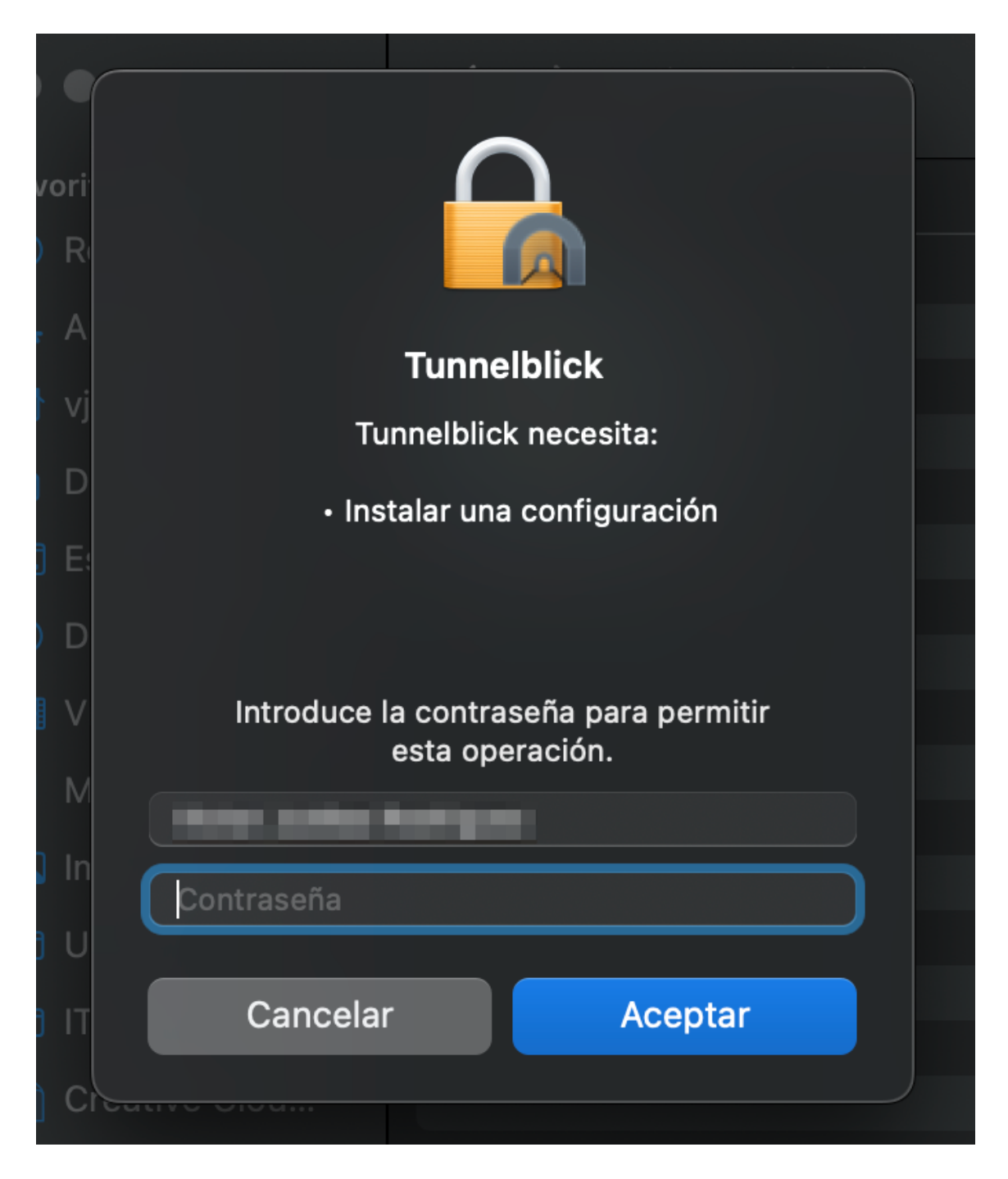

Una vez creada, aparecerá en el recuadro de la izquierda

| • • Configuraciones                                                                                                    | Configuraciones Apariencia Preferencias Utilidades Información Entrar en modo admin                                            |
|----------------------------------------------------------------------------------------------------|----------------------------------------------------------------------------------------------------|
| Configuraciones     client                                                                                                    | Registro Ajustes                                                                                                    |
| Conectar:                                                                                                    | Manualmente                                                                                                    |
| Establecer DNS/WINS:                                                                                                    | Usar DNS                                                                                                    |
| OpenVPN versión:                                                                                                    | Por defecto (2.5.4 - OpenSSL v1.1.1I)                                                                                          |
| VPN registro nivel:                                                                                                    | OpenVPN nivel 3 - Registro normal                                                                                              |
| En desconexión esperada:                                                                                                    | No hacer nada                                                                                                    |
| En desconexión inesperada:                                                                                                    | No hacer nada                                                                                                    |
| <ul> <li>Monitorear ajustes de red</li> <li>Enviar todo el tráfico IPv4</li> <li>Deshabilitar IPv6, a meno:</li> <li>Verificar si la aparente dire</li> <li>Avanzado</li> </ul> | a través de la VPN<br>s que el servidor VPN sea accedido utilizando IPV6<br>acción de IP pública cambió después de la conexión |
| + - 🕞 🗸 ? Copiar Diagnósticos                                                                                                    | Desconectar                                                                                                    |

En principio no se va a modificar la configuración de la conexión, por tanto, podemos darle a "**Conectar**":

|                   |                               | Contraction of the second         |                         |                      |                    |
|-------------------|-------------------------------|-----------------------------------|-------------------------|----------------------|--------------------|
| Configuraciones   |                               | Configuraciones Apariencia        | Preferencias Utilidades | i)<br>Información En | trar en modo admin |
|                   |                               |                                   |                         |                      |                    |
| ✓ Configuraciones |                               | Registro                          | Aiustes                 |                      |                    |
| client            |                               |                                   |                         |                      |                    |
|                   | Conectar:                     | Manualmente                       |                         |                      |                    |
|                   | Establecer DNS/WINS:          | Usar DNS                          |                         |                      |                    |
|                   | OpenVPN versión:              | Por defecto (2.5.4 - OpenSSL v1.  | 1.1I)                   |                      |                    |
|                   | VPN registro nivel:           | OpenVPN nivel 3 - Registro norm   | al                      | $\bigcirc$           |                    |
|                   | En desconexión esperada:      | No hacer nada                     |                         |                      |                    |
|                   | En desconexión inesperada:    | No hacer nada                     |                         |                      |                    |
|                   | Monitorear ajustes de red     | e través de la VDN                |                         |                      |                    |
|                   | Deshabilitar IPV6, a menos    | s que el servidor VPN sea accedid | o utilizando IPV6       |                      |                    |
|                   | Verificar si la aparente dire | ección de IP pública cambió despu | és de la conexión       |                      |                    |
|                   | Avanzado                      |                                   |                         |                      |                    |
|                   |                               |                                   |                         |                      |                    |
|                   |                               |                                   |                         |                      |                    |
|                   |                               |                                   |                         |                      |                    |
|                   |                               |                                   |                         |                      |                    |
| + - 0 -           | ? Copiar Diagnósticos         |                                   |                         |                      | Conectar           |
|                   |                               |                                   |                         |                      |                    |

Al hacerlo, nos pedirá que introduzcamos las credenciales de la VPN, es decir, el usuario y contraseña:

|           | 8                        | Tunnelblick                  |                    |              |          |                                                                                                    |
|-----------|--------------------------|------------------------------|--------------------|--------------|----------|----------------------------------------------------------------------------------------------------|
|           |                          | client                       |                    |              |          |                                                                                                    |
| THE BOARD | Espera                   | ndo contras                  | eña 00:21          |              |          |                                                                                                    |
|           | Entra<br>Sali            | ida: 0 B/s<br>ida: 0 B/s     | 9.45 KB<br>8.89 KB | -            | A AND    | and the second second s |
|           |                          |                              |                    |              | N P      |                                                                                                    |
|           |                          |                              |                    |              |          |                                                                                                    |
|           |                          |                              |                    |              |          |                                                                                                    |
|           | Descol                   | nectar                       | onectar            |              | u.       |                                                                                                    |
|           | Tunnelblick:             | Identificaci                 | ón Requerida       | <i></i>      | <b>x</b> |                                                                                                    |
|           |                          |                              |                    |              |          |                                                                                                    |
|           | Se rec<br>conec<br>clien | juiere nombr<br>tarse a<br>t | e de usuario y     | r contraseña | a para   |                                                                                                    |
|           | Usuario:                 |                              |                    |              |          |                                                                                                    |
|           |                          | Guardar                      | en el Kevchai      | n            |          |                                                                                                    |
|           |                          |                              |                    |              |          |                                                                                                    |
|           | Clave:                   |                              |                    |              |          |                                                                                                    |
|           |                          | Guardar                      | en el Keychai      |              |          |                                                                                                    |
|           |                          |                              |                    |              |          |                                                                                                    |
| Código c  | le Seguridad:            |                              |                    |              |          |                                                                                                    |
|           |                          |                              |                    |              |          |                                                                                                    |
|           |                          |                              | Ca                 | ncelar       | 0        | K                                                                                                    |
|           |                          |                              |                    |              |          |                                                                                                    |
| Avalizado |                          |                              |                    |              |          |                                                                                                    |

Si lo hemos introducido correctamente y todo ha ido bien, nos habremos conectado correctamente:

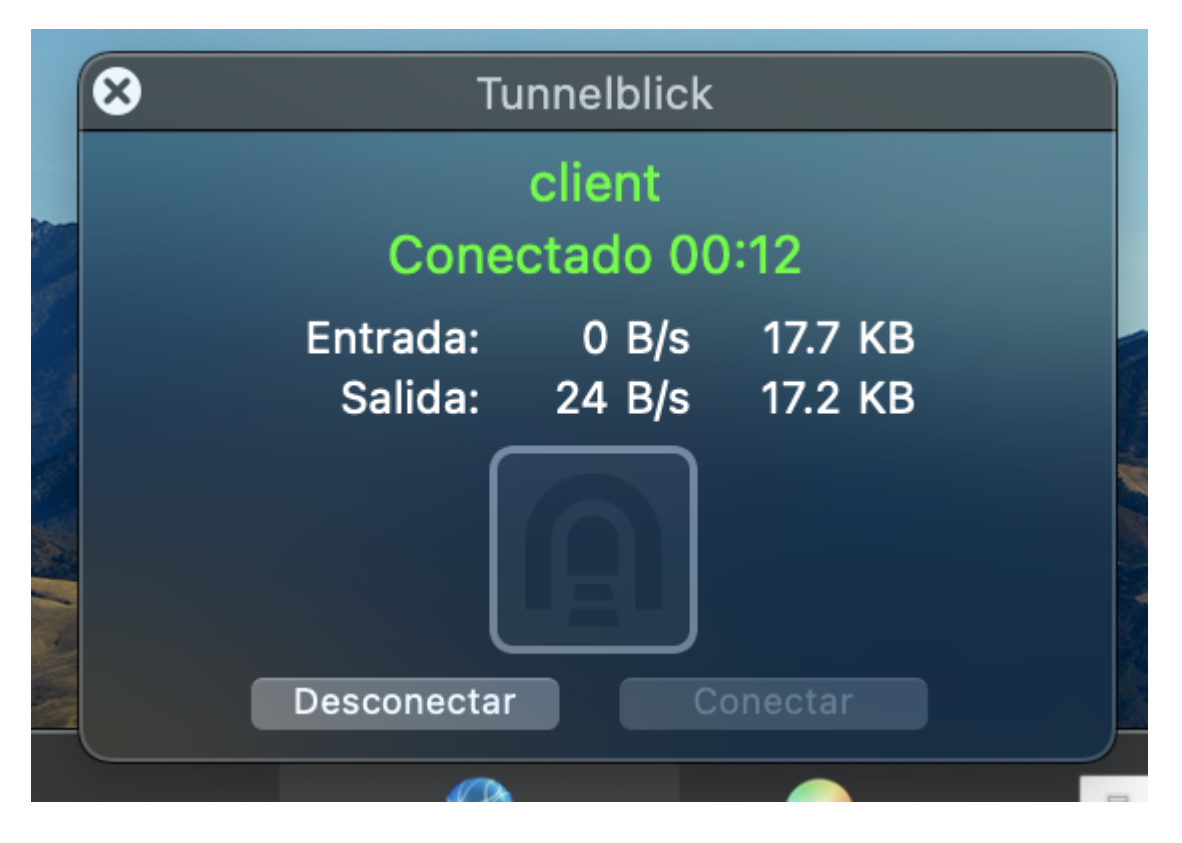

Una vez conectado a la VPN, podremos conectarnos vía SSH al nodo de login de TeideHPC utilizando la terminal:

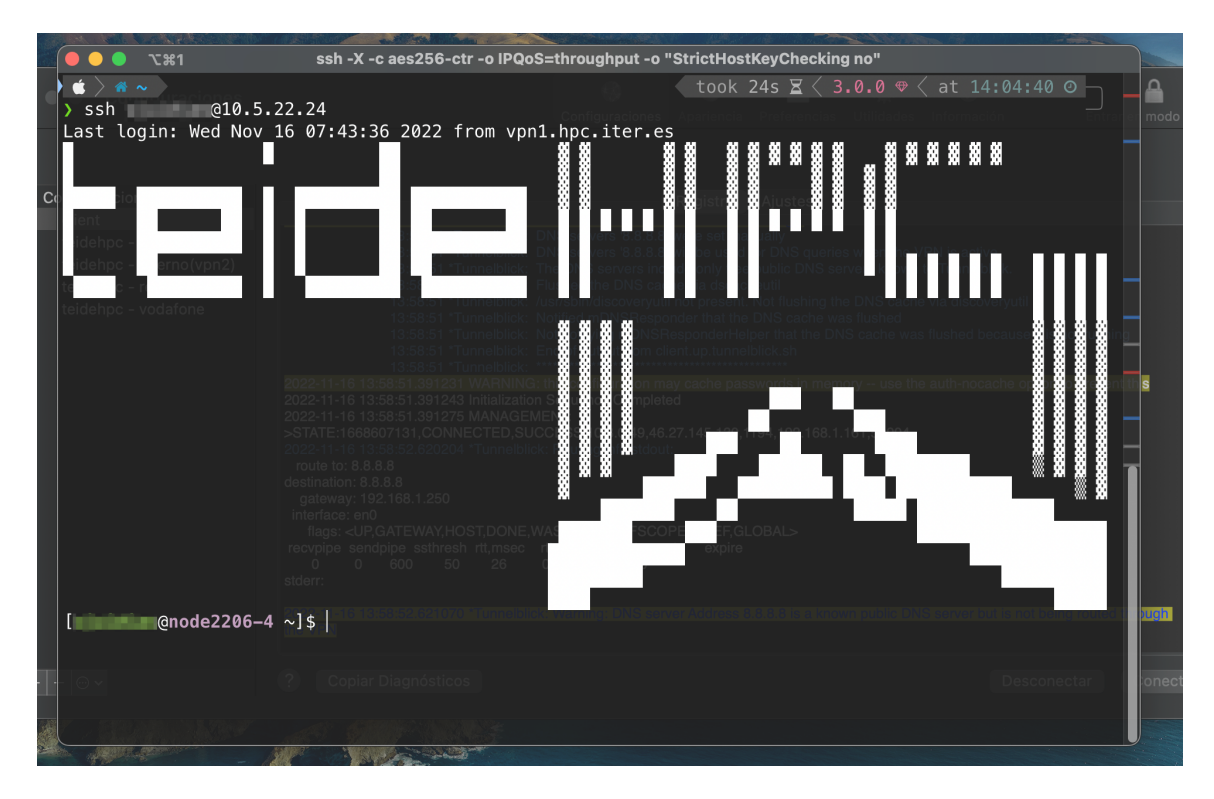

Para desconectarnos, podemos hacerlo desde el propio programa o desde el icono del programa que encontramos en la barra superior:

| 🕒 😑 Configuraciones             | Configur                                                                                                    | aciones Apariencia                               | Breferencias      | <b>Ö</b><br>Utilidades | información           | Entrar en modo admir |
|---------------------------------|----------------------------------------------------------------------------------------------------|--------------------------------------------------|-------------------|------------------------|-----------------------|----------------------|
|                                 |                                                                                                    |                                                  |                   |                        |                       |                      |
|                                 |                                                                                                    |                                                  |                   |                        |                       |                      |
| Configuraciones                 |                                                                                                    | Registro                                         | Ajustes           |                        |                       |                      |
| client                          | 10-F0-F1 IT-INT-IN-IN- DNO                                                                                                    |                                                  |                   |                        |                       |                      |
|                                 | 13:58:51 *Tunnelblick: DNS servers                                                                                                    | '8.8.8.8' will be used                           | for DNS querie    | s when the V           | PN is active          |                      |
|                                 | 13:58:51 *Tunnelblick: The DNS se                                                                                                    | vers include only free                           | public DNS se     | rvers known            | to Tunnelblick.       |                      |
|                                 | 13:58:51 *Tunnelblick: Flushed the                                                                                                    | DNS cache via dscac                              | heutil            |                        |                       |                      |
|                                 | 13:58:51 *Tunnelblick: /usr/sbin/dis<br>13:58:51 *Tunnelblick: Notified mDI                                                                                                  | coveryutil not present.                          | Not flushing th   | e DNS cache            | e via discoveryutil   |                      |
|                                 | 13:58:51 *Tunnelblick: Not notifying                                                                                                    | mDNSResponderHel                                 | per that the DN   | IS cache was           | flushed because it    | is not running       |
|                                 | 13:58:51 *Tunnelblick: End of output                                                                                                    | t from client.up.tunne                           | lblick.sh         |                        |                       |                      |
|                                 | 13:58:51 *Tunnelblick: ************                                                                                                    | **********************                           | ******            |                        |                       |                      |
| 2022-<br>2022-<br>>STA<br>2022- | 11-16 13:58:51.391243 Initialization Sequence<br>11-16 13:58:51.391275 MANAGEMENT:<br>TE:1668607131,CONNECTED,SUCCESS,10.8<br>11-16 13:58:52 620204 *Tunnelblick: Bouting in | Completed<br>.0.49,46.27.145.130,1<br>fo.stdout: | 194,192.168.1     | 161,50904              |                       |                      |
| rout                            | e to: 8.8.8.8                                                                                                    |                                                  |                   |                        |                       |                      |
| destin                          | ation: 8.8.8.8                                                                                                    |                                                  |                   |                        |                       |                      |
| gat                             | eway: 192.168.1.250<br>face: ep0                                                                                                    |                                                  |                   |                        |                       |                      |
| fla                             | gs: <up.gateway,host,done,wasclone< td=""><td>D.IFSCOPE.IFREF.GL</td><td>_OBAL&gt;</td><td></td><td></td><td></td></up.gateway,host,done,wasclone<>                          | D.IFSCOPE.IFREF.GL                               | _OBAL>            |                        |                       |                      |
| recvr                           | ipe sendpipe ssthresh rtt,msec rttvar hopc                                                                                                    | ount mtu expire                                  |                   |                        |                       |                      |
| 0<br>stdar                      | 0 600 50 26 0 1500                                                                                                    | 0                                                |                   |                        |                       |                      |
| staerr                          |                                                                                                    |                                                  |                   |                        |                       |                      |
| 2022-                           | 11-16 13:58:52.621070 'Tunnelblick: Warning:                                                                                                    | ONS server Address 8                             | 3.8.8.8 is a knov | vn public DN           | S server but is not l | peing routed through |
| ihe V                           | 21                                                                                                    |                                                  |                   |                        |                       |                      |
|                                 |                                                                                                    |                                                  |                   |                        |                       |                      |
|                                 |                                                                                                    |                                                  |                   |                        |                       |                      |
| + - @ ~ ?                       | Copiar Diagnósticos                                                                                                    |                                                  |                   |                        |                       | onectar Conectar     |

|   |         |                                              | ≣̃ 26°                                                 |                                                                                                    | 4%                                                                                                    | 2,08                                                                                                    | 61                                                                                                    | 19                                                                                                    |
|---|---------|----------------------------------------------|--------------------------------------------------------|----------------------------------------------------------------------------------------------------|----------------------------------------------------------------------------------------------------|----------------------------------------------------------------------------------------------------|----------------------------------------------------------------------------------------------------|----------------------------------------------------------------------------------------------------|
| _ | Desco   | onecta                                       | r Todas                                                | (client)                                                                                                    | )                                                                                                    |                                                                                                    |                                                                                                    |                                                                                                    |
|   | Adver   | tencia                                       | s                                                      |                                                                                                    |                                                                                                    |                                                                                                    | >                                                                                                    |                                                                                                    |
|   | Detall  | es de                                        | VPN                                                    |                                                                                                    |                                                                                                    |                                                                                                    |                                                                                                    |                                                                                                    |
| ~ | Desco   | onecta                                       | r client                                               | 7:46                                                                                                    |                                                                                                    |                                                                                                    |                                                                                                    |                                                                                                    |
|   |         |                                              |                                                        |                                                                                                    |                                                                                                    | 2                                                                                                    |                                                                                                    | のの                                                                                                    |
|   | =       |                                              |                                                        |                                                                                                    |                                                                                                    |                                                                                                    |                                                                                                    |                                                                                                    |
|   | -       | -                                            |                                                        | -                                                                                                    |                                                                                                    |                                                                                                    |                                                                                                    | Ρ                                                                                                    |
|   | Salir 1 | Funnel                                       | blick                                                  |                                                                                                    |                                                                                                    |                                                                                                    |                                                                                                    |                                                                                                    |
|   |         | Desco<br>Adver<br>Detall<br>V Desco<br>Salir | Desconecta<br>Advertencia<br>Detalles de<br>Desconecta | <ul> <li>▲ 26°</li> <li>▶ 26°</li> <li>▶ Desconectar Todas</li> <li>Advertencias</li> <li>▶ Detalles de VPN</li> <li>◆ Desconectar client 7</li> <li>■ Salir Tunnelblick</li> </ul> | <ul> <li>Desconectar Todas (client)</li> <li>Advertencias</li> <li>Detalles de VPN</li> <li>Desconectar client 7:46</li> <li>Salir Tunnelblick</li> </ul> | <ul> <li>Advertencias</li> <li>Detalles de VPN</li> <li>Desconectar client 7:46</li> <li>Salir Tunnelblick</li> </ul> | <ul> <li>Aw 2,08</li> <li>Desconectar Todas (client)</li> <li>Advertencias</li> <li>Detalles de VPN</li> <li>Desconectar client 7:46</li> <li>Salir Tunnelblick</li> </ul> | <ul> <li>Advertencias</li> <li>Desconectar Todas (client)</li> <li>Advertencias</li> <li>Detalles de VPN</li> <li>Desconectar client 7:46</li> <li>Salir Tunnelblick</li> </ul> |

En caso de tener problemas con la conexión, tenemos disponible la pestaña "**Registro**" para ver los mensajes de la conexión y así poder depurar un posible problema.

|                 | Configuraciones Apariencia Preferencias Utilidades Información Entrar en modo a                                                                                                    |
|-----------------|----------------------------------------------------------------------------------------------------|
|                 |                                                                                                    |
| Configuraciones | Registro Ajustes                                                                                                    |
| IF              | 13:58:51 *Tunneblick: DNS servers '8.8.8' ware set manually<br>13:58:51 *Tunneblick: DNS servers '8.8.8' will be used for DNS queries when the VPN is active<br>13:58:51 *Tunneblick: The DNS servers include only free public DNS servers known to Tunnebblick.<br>13:58:51 *Tunneblick: Varishbirdiscoveryull not present. Not flushing the DNS cache via discoveryutil<br>13:58:51 *Tunneblick: Notified mDNSRespondert. Not flushing the DNS cache via discoveryutil<br>13:58:51 *Tunneblick: Notified mDNSRespondert. Not flushing the DNS cache via discoveryutil<br>13:58:51 *Tunneblick: Notified mDNSRespondert that the DNS cache was flushed<br>13:58:51 *Tunneblick: Notified mDNSRespondert that the DNS cache was flushed because it is not running<br>13:58:51 *Tunneblick: End of output from client.up.tunneblick.sh<br>13:58:51 *Tunneblick: Setting and the passwords in memory – use the auth-nocache option to prevent this<br>2022-11:16 13:58:51:391:221 WARNING: this configuration may cache passwords in memory – use the auth-nocache option to prevent this<br>2022-11:16 13:58:51:391:275 MANAGEMENT:<br>>STATE:1668607131.CONNECTED.SUCCESS,10.8.0.49.46:27.145.130,1194,192.168.1.161,50904<br>2022-11:16 13:58:52:620204 *Tunneblick: Routing Into stdout:                                                                                                    |
|                 | route to: 8.3.8.8<br>destination: 8.8.8<br>gateway: 192.168.1.250<br>interface, end                                                                                                    |
|                 | route to: 8.3.8.3<br>destination: 8.8.8<br>gateway: 192.168.1.250<br>interface: en0<br>ftags: cUPCATEWAY,HOST,DONE,WASCLONED,IFSCOPE,IFREF,GLOBAL><br>recorpise sendpipe sathresh rtt.msec rttvar hopcount mtu expire<br>0 0 600 50 26 0 1500 0<br>stderr:                                                                                                    |
|                 | route to: 8.3.8.3<br>gateway: 192.168.1.250<br>interface: en0<br>flags: <ul> <li>LPCATEWAY.HOST.DONE, WASCLONED.IFSCOPE.IFREF.GLOBAL&gt;<br/>recvpipe sendpipe sathresh rtt.msec rttvar hopcount mtu expire<br/>0 0 50 50 26 0 1500 0<br/>stderr:</li> <li>Interface: State of a flags of the flags of the fl</li></ul> |